SC

# 111年家庭醫師整合性照護計劃一社區醫療群型態 健保資訊網VPN網站之個案收案及登錄系統說明

## > 家庭醫師整合性照護計畫名單上傳資料檔格式

| 序號 | 中文欄位    | 內容值說明                                                                                                    | 必填 | 醫聖系統說明                   |
|----|---------|----------------------------------------------------------------------------------------------------|----|--------------------------|
| 1  | 資料段     | A:基本資料                                                                                                    | V  |                          |
| 2  | 計劃期別    | 每期所屬計劃期別:「13」                                                                                                    | V  | (參數設定)                   |
|    |         | 1:臺北業務組 2:北區業務組                                                                                                    | V  | 依診所所屬組別                  |
| 3  | 業務組別    | 3:中區業務組 4:南區業務組                                                                                                    |    | 填入代碼                     |
|    |         | 5:高屏業務組 6:東區業務組                                                                                                    |    | (參數設定)                   |
| 4  | 醫事機構代碼  |                                                                                                    | V  | 『B院所資料』帶入                |
| 5  | 身分證號    |                                                                                                    | V  | 『1病患資料』帶入                |
| 6  | 出生日期    |                                                                                                    | V  | 『1病患資料』帶入                |
| 7  | 姓名      |                                                                                                    | V  | 『1病患資料』帶入                |
| 8  | 性別      | 1:男 2:女                                                                                                    | V  | 『1病患資料』帶入                |
| 9  | 通訊地址    |                                                                                                    |    | 『1病患資料』帶入                |
| 10 | 電話      |                                                                                                    | V  | 『1病患資料』帶入                |
| 11 | 醫事人員身分證 | 參與試辦計劃醫師                                                                                                    | V  | (參數設定)                   |
| 12 | 個案類別    | <ul> <li>A: <u>屬本署交付名單</u>(類別1-5,7)</li> <li>1(慢性病個案)、</li> <li>2107年慢性病延續名單</li> <li>2a (3-5歲非慢性病個案)、</li> <li>2b (其他非慢性病個案)、</li> <li>2b (其他非慢性病個案)、</li> <li>4 (高診次個案)、</li> <li>5 (65歲以上慢性病個案)、</li> <li>B: <u>院所自行選定名單</u></li> <li>上限200名/績優群300名</li> <li>C: <u>屬本署提供之參與論質方案名</u></li> <li>單(交付類別6)</li> </ul> | V  | 只能輸入 A、B、C<br>『1 病患資料』設定 |
| 13 | 收案日期    |                                                                                                    | V  | 『1病患資料』設定                |

※檔案命名規則:業務組別(1)+醫事機構代號(10)+上傳月份(2)+流水號(2)+FM.txt
 ※個案類別(A)需為健保署交付名單『原始名單類別1.2.2a.2b.4.5』之收案對象
 ※個案類別(C)需為健保署交付名單『原始名單類別6』之收案對象
 > 健保署交付名單下載請查閱「家庭醫師整合性照護計畫」VPN 登錄作業使用者手冊

#### ▶ 軟體操作說明一:於醫聖系統內建功能登錄個案名單資料

Step1:進入『B院所資料』按下『其他參數』進入參數編輯畫面;依照下列步驟(紅框處) 進行參數設定【應填具之參數值內容請參照 P.2 上傳資料檔格式】。

| 醫聖診療系統       | 之參數編輯程     | द्र <b>(</b> ¥er01.0 | 2 10/18/2011 1 | Dasha Lee ) |          |                 |           |            |               |        | ? 🛛      |
|--------------|------------|----------------------|----------------|-------------|----------|-----------------|-----------|------------|---------------|--------|----------|
|              |            | Ms                   | sgSet [M]      |             |          |                 |           | Se         | t [0]         |        |          |
| Register [A] | Doctor [B] | Printer [C]          | Price [D]      | Medical [E] | User [F] | DRUGCONTROL [G] | OTHER [H] | RX [I]     | FIX ERROR [J] | SF [K] | EMR [L]  |
| 编號△          | 可變1設       | 定項目說明                | ]              |             |          |                 |           | 設定值        |               |        | <u>^</u> |
| ► H064       | 口家         | 庭醫師整合                | >性照顧計;         | 畫 計劃期       | 別        |                 |           | 04         |               |        |          |
| H065         | □ 家)       | 庭醫師整台                | >性照顧計:         | 畫 網址        |          |                 |           | 1.0.1.1100 |               |        | î.r      |
| H066         | □ 家)       | 庭醫師整合                | >性照顧計:         | 畫 業務組       | 別        |                 |           | 3          |               |        |          |
| H067         | □ 家)       | 庭醫師整合                | ~性照顧計:         | 畫 執行醫       | 師身分證影    | 虎               |           | F123456    | 6789          |        |          |
| H068         | □ 家)       | 庭醫師整合                | >性照顧計:         | 畫 執行醫       | 師姓名      |                 |           | 李慶成        |               |        |          |
| H069         | □ 家)       | 庭醫師整合                | ~性照顧計:         | 畫 Doctor    | ID       |                 |           | A101500    | 000           |        |          |
| H070         | □ 家)       | 庭醫師整合                | ~性照顧計:         | 畫 Doctor    | PWD      |                 |           | j          |               |        |          |
| H071         | □ 家)       | 庭醫師整合                | ~性照顧計:         | 畫 Doctor    | Login    |                 |           | 2          |               |        |          |
| H072         | □ 家)       | 庭醫師整合                | 性照顧計           | 畫 社區醫:      | 廢群名稱     |                 |           | -          |               |        | _        |

[OTHER]

編號 H064 家庭醫師整合性照顧計畫 計劃期別=13 〔說明:111 年為 13 期〕

編號 H066 家庭醫師整合性照顧計畫 業務組別=3 〔說明:依診所所屬業務組別〕

編號 H067 家庭醫師整合性照顧計畫 執行醫師身分證號=A123456789

[PRICE]

編號 D039 是否加入家庭醫師整合性照顧計畫=Y 〔說明:首次使用者需改為『Y』〕

Step2:進入『1病患資料』,按一下『身份證<」>』,出現『請輸入您所需的搜尋鍵值』視窗, 於空白處輸入健保署給予的指定對象身份證號,再按下『Ok』,即可篩選出該病患資料。確認無誤後,接著按下『修改 F3』,於「備註記載」輸入「HF」;再依序輸入「家 護日期(收案日期)」「個案種類(個案類別)」,最後按下『存檔 F9』即可。

※ 建議收案會員之個案類別 ABC 登打時請以不同收案日期以利區分篩選轉檔檢核!

例:個案類別A收案家護日期統一登打為111.02.07;
 個案類別C收案家護日期統一登打為111.02.08;
 個案類別B收案家護日期統一登打為111.02.10

# **醫**聖診療系統・操作手册

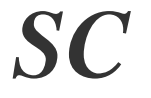

法未法未法未法

**AMP** 

Esc 🚪

Ŧ

存檔 F9

| 病患基本資料 =                | > 潮覽模式                                               | and a suffer that the second                                                          | 00001                            | left de seus              | STALL P.                              | ? ×                                                                                                    |
|-------------------------|------------------------------------------------------|---------------------------------------------------------------------------------------|----------------------------------|---------------------------|---------------------------------------|----------------------------------------------------------------------------------------------------|
| _                       |                                                      |                                                                                       | 680921<br>E1994E6700             | 姓 谷 <n></n>               | 梁小頁                                   | 6605/10583                                                                                                    |
| 王 日 <b></b>             | 00.09.21                                             | 身份證 <d< th=""><th>E123450709</th><th></th><th>Ⅲ型</th><th>鍵値&lt;⊻&gt; U1=4UN</th></d<> | E123450709                       |                           | Ⅲ型                                    | 鍵値<⊻> U1=4UN                                                                                                    |
| 電話(1)                   | 5541871                                              | _ 電話 (二)                                                                              |                                  | 大哥大                       | 0938772830                            | <u>姓名</u> ▲                                                                                                    |
| ₩₩₩₩                    | 高雄市鼓山區                                               | 郵遞區號                                                                                  | 804                              | 婚姻狀況                      | <b>_</b>                              |                                                                                                    |
| 「小田小田」を登                | 盛路54號                                                | 身份證                                                                                   |                                  |                           | ? ×                                   |                                                                                                    |
| 參考住址                    |                                                      |                                                                                       | 화 기 개가 비니라 AD-FE                 | 19 <b>-1</b> -1-274-7-1-4 |                                       | 曹                                                                                                    |
| 病人整合照護                  |                                                      |                                                                                       | 酮人。这时需555<br>E123456789          | 交杀姚恒                      | ÷                                     | <u>異</u>                                                                                                    |
| ☑掛號費優待                  | f 50 👩 👔                                             |                                                                                       |                                  | 845678                    |                                       |                                                                                                    |
| <b>邹</b> 岱备捧徒           | -<br>                                                | יאחו                                                                                  |                                  | Cancel                    |                                       | 李                                                                                                    |
| C 不要優待1                 | C 全部優佳2                                              |                                                                                       |                                  |                           |                                       | 小                                                                                                    |
| ○ 点线模/40                | 正長四日の日                                               |                                                                                       |                                  | _                         |                                       | <b>曾</b>                                                                                                    |
| シリン的XI設行する              | E~Z卡50                                               |                                                                                       |                                  | -                         |                                       | 米<br>2010年1月1日日<br>2011年1月1日日<br>2011年1月1日<br>2011年1月1日<br>2011年1月11日<br>2011年1月11日<br>2011年11111<br>2011<br>2011<br>2011<br>2011<br>2011<br>201 |
|                         | AA卡以上 100                                            |                                                                                       |                                  | -                         |                                       | 濕                                                                                                    |
| 家難口間                    |                                                      | 八 <sub>田文</sub> 復<br>離開安着                                                             |                                  | -                         |                                       | 梁                                                                                                    |
| 個家種類                    |                                                      |                                                                                       |                                  | न न                       |                                       | 梁                                                                                                    |
| 備註記載                    |                                                      |                                                                                       |                                  | 安養院代                      |                                       | · 梁▼                                                                                                    |
|                         |                                                      |                                                                                       |                                  |                           |                                       |                                                                                                    |
| 標籤合                     | 新增 F2                                                | 修改 F3                                                                                 | 篩 <mark>選 F4</mark>              | 删除 F5                     | 存留 F9                                 | 合列印 Esc                                                                                                    |
|                         |                                                      |                                                                                       |                                  |                           |                                       |                                                                                                    |
| ■ 病患基本資料 =              | > <b>修改模式</b>                                        |                                                                                       |                                  |                           |                                       | ? ×                                                                                                    |
| /病縣號 <m></m>            | 006605                                               | 自動編諦態                                                                                 | 680921                           |                           | 梁小貴                                   | 6605/10583                                                                                                    |
| 年 日 <b></b>             | 68.09.21                                             | 身俗證公                                                                                  | E123456789                       |                           | 血型 ▼                                  | 報信(小) 01=40N                                                                                                    |
| <u> 工 日 ②</u><br>雷 話⟨T⟩ | 5541871                                              | 雪話(二)                                                                                 |                                  |                           | 0938772830                            | 姓名 ▲                                                                                                    |
|                         | 「「「「「「」」」                                            |                                                                                       | 004                              |                           |                                       |                                                                                                    |
| 地址編修A                   | 同雄中取山甸                                               | 郵遞區號                                                                                  | 804                              | 婚姻狀況                      |                                       | 曹                                                                                                    |
|                         | 確定するもので                                              |                                                                                       |                                  |                           |                                       | 曹 •                                                                                                    |
| 参考任业                    |                                                      |                                                                                       |                                  |                           | L, ⇒→ ±D                              | <b>H</b>                                                                                                    |
| 病人整合照護                  |                                                      | ✓ 健保身份                                                                                | 7 D10 一般案_                       |                           | 二二二 二 二 二 二 二 二 二 二 二 二 二 二 二 二 二 二 二 |                                                                                                    |
| ☑ 掛號費優待                 | ¥   50 🔬 🕻                                           |                                                                                       | と<br>(<br>日田一日<br>し<br>日田一日<br>し |                           |                                       | 曹 1                                                                                                    |
| 部份負擔的                   | 長待方 🛛 🗟 🖓 🛄                                          | 11 年令令部                                                                               |                                  |                           |                                       | 曹                                                                                                    |
| 家護日期                    | <b>請填</b> <sup>3</sup> 優待3                           |                                                                                       |                                  | -                         |                                       |                                                                                                    |
|                         | ·/a · <del>· ·</del> · · · · · · · · · · · · · · · · |                                                                                       |                                  | -                         |                                       | · · · · · · · · · · · · · · · · · · ·                                                                                                    |
| 111.04.30               | 期間 ₹ 50                                              | 同胎次序                                                                                  | ;                                |                           |                                       | 深                                                                                                    |
|                         | 100                                                  | <b>,</b> 」<br>「A 屬才                                                                   | <局名單┨▼                           |                           |                                       |                                                                                                    |
| ⇒#□1100                 | 101 04 01                                            |                                                                                       | 世友留去                             |                           |                                       |                                                                                                    |

-

.€

安養院代

ŕ

A 屬本局名單者

HF

. . . .

新记录 F2

A 屬本局名單者 B 非屬本局名單 C 本局論質名單

飾選 **F**4

家護日期

個案種類

備註記載

概论于

SC

確定

### 文字 軟體操作說明二:轉出於醫聖系統登錄完成之資料名單檔

進入『9申報作業』點選『E.每日上傳資料』,按下『確定』。開啟如下畫面:

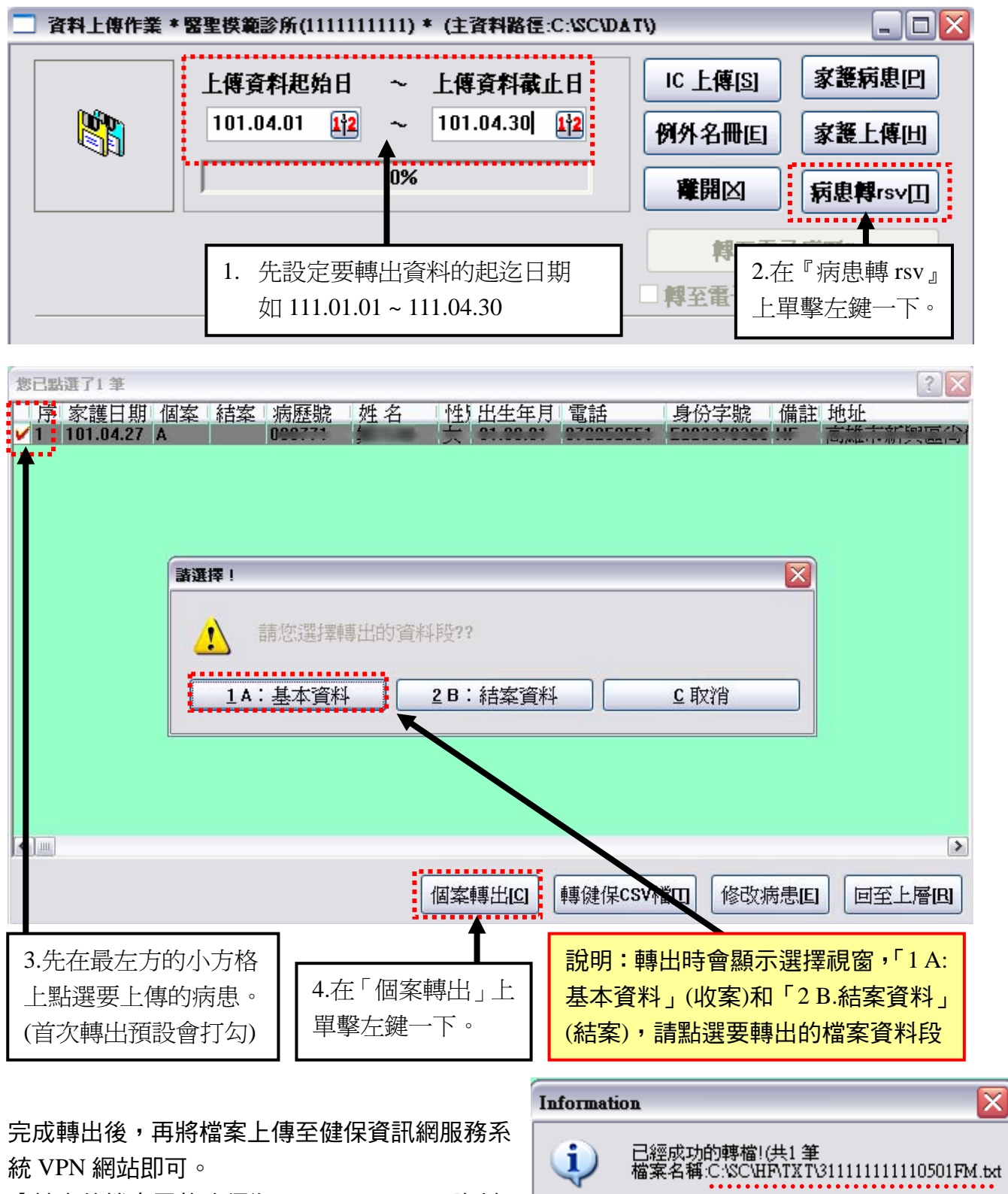

【轉出的檔案置放路徑為:C:\SC\HF\TXT\資料 夾底下(如右圖)】

4

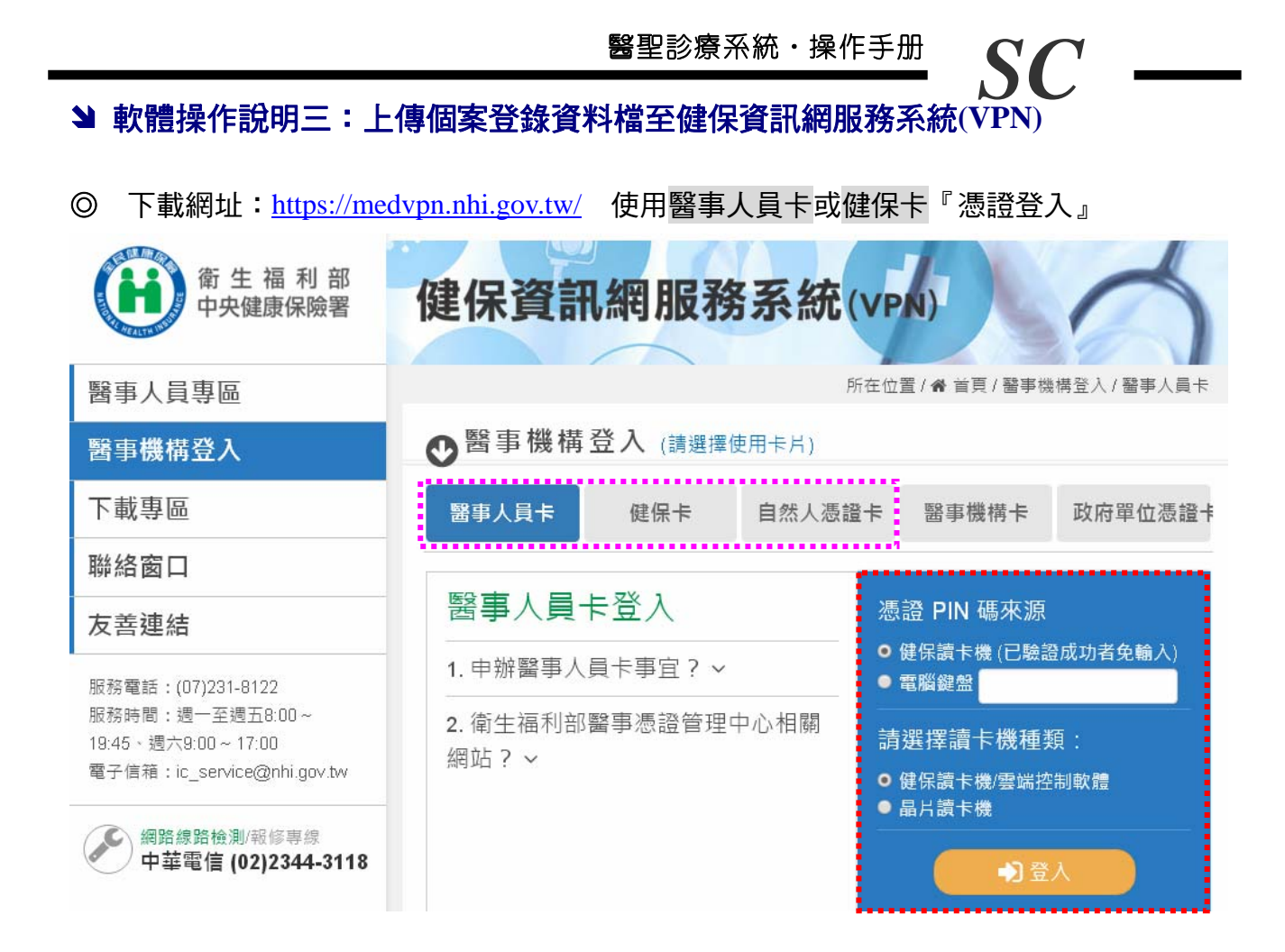

※登入成功畫面如下:

 1、滑鼠左鍵點選『資料上傳查詢』,於右方『試辦計畫』欄位點選『家庭醫師整合性照護』, 『檔案名稱』欄位點選『瀏覽』找到要上傳檔案位置,完成後再按下『上傳』。

| 現行作業區 🕓 🖉       | ● 資料上傳查: | 甸作業                                      |
|-----------------|----------|------------------------------------------|
| 基本資料維護          |          |                                          |
| 固案資料維護          | 試辦計畫     | 家庭醫師整合性照護 🐱                              |
| 固案資料查詢          | 檔案名稱     | C:\SC\HF\TXT\311111111 瀏覽                |
| 資料上傳查詢          | 加持口期担告   |                                          |
| 整合式照護對象名單查詢作業   | 得個日期起过   | 102/01/01 (YYYMMDD)~ 102/01/23 (YYYMMDD) |
| 病人爲中心整合照護計畫維護作業 | 檔案格式     | 定長 🔽                                     |
|                 |          |                                          |
|                 |          |                                          |
| L傳完成會出現如下圖視     | 窗        |                                          |
|                 |          |                                          |
| 每百到 白           |          |                                          |

確定

SC

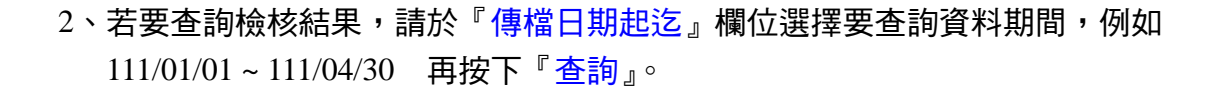

| 出現如下圖查詢結        | 课                |                 |                             |             |      |    |
|-----------------|------------------|-----------------|-----------------------------|-------------|------|----|
| よ 我的首頁          |                  |                 |                             |             |      |    |
| 現行作業區 😡 🔗       | 🖉 💎 資料上傳查語       | 甸作業             |                             |             |      |    |
| 基本資料維護          |                  |                 |                             |             |      |    |
| 固案資料維護          | 主信機這             | 家庭醫師整合          | 计性照簧 🔽                      |             |      |    |
| 個案資料查詢          | 檔案名籍             |                 | [瀏覽]                        |             |      |    |
| 資料上傳查詢          |                  |                 |                             |             |      |    |
| 整合式照護對象名單查詢作業   | 傳檔日期起迄           | 104/02/01       | E (YYYMMDD)~ 104/02/12      | (YYYMMDD)   |      |    |
| 安寧跨院際資源分享紀錄     | 檔案格式             | 定長 🛃            |                             |             |      |    |
| <b>氣喘方案評量作業</b> |                  |                 |                             |             |      |    |
| 家醫共照登錄作業        |                  |                 |                             | 清除          |      |    |
|                 | 傳檔日              | 期               | 上傳檔案名稱                      | 正確筆數        | 錯誤筆數 |    |
|                 | 1 104/02/12 17:0 | D :             | 235 '0201FM.txt             | 0           | 340  | 明細 |
|                 | 2 104/02/12 17:0 | D :             | 235 '0202FM.txt             | 0           | 20   | 明細 |
|                 |                  | <b>貴院所傳資料</b> 3 | 回上一頁<br>若有一筆以上資料錯誤,則整個檔案將不言 | 予轉檔,務諸重新更正後 | 再上傳。 |    |

注意!貴院所上傳檔案檢核結果 只有『錯誤筆數』為0筆的該列『正確筆數』顯示的筆數才算成功收案數!

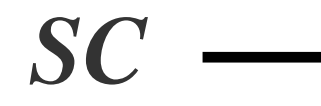

# > 家護名單快速修正操作說明-剔除不可收案明細

| 🏉 上傳: | 結果錯該 | 吴明細 - Wind    | ows Internet E  | xplorer |                                                                                                    | _                  |     | $\mathbf{X}$ | e≣e -⊪9¥.€∕. | XILM.               |              | 9 · •        |
|-------|------|---------------|-----------------|---------|----------------------------------------------------------------------------------------------------|--------------------|-----|--------------|--------------|---------------------|--------------|--------------|
| 檔案①   | 編輯(  | E) 檢視(V)      | 我的最愛(A)         | 工具(Ī)   | 說明(出)                                                                                                    | x                  |     | •            | 18:11        |                     | 1.7          |              |
| 774   | 777  | agen 1        | 977777          | 1. que  | <u> </u>                                                                                                    |                    | -// |              | <u></u>      |                     |              | <u>r 1.4</u> |
|       | L傳序號 |               |                 |         | 說明                                                                                                    |                    |     |              |              |                     |              |              |
| 1.14. | 4444 | <u></u>       | +++++++         |         |                                                                                                    |                    | 77  |              | 1 (14) /     |                     | 1 6          | 11           |
| 11    | 3    | 個案類別(B)2      | 福家醫整合性則         | 照護原始名   | 單檔該期別不可有符合資料,才                                                                                                    | *可入檔               |     | a            |              |                     |              |              |
| 2     | 7    | 個案類別(B)2      | 」<br>稽家醫整合性則    | 假護原始名   | 單檔該期別不可有符合資料,才                                                                                                    | *可入檔               |     |              | 11 100 11    | <del>la ta ka</del> | <del>(</del> |              |
| 3     | 15   | 個案類別(B)2      | ] 稽家醫整合性!       | 照護原始名   | 單檔該期別不可有符合資料,才                                                                                                    | *可入檔               |     |              |              |                     |              |              |
| 4     | 36   | 個案類別(B)2      | ] 稽家醫整合性!       | 照護原始名   | 單檔該期別不可有符合資料,才                                                                                                    | *可入檔               |     |              | 2041878      |                     |              |              |
| 5     | 38   | 個案類別(B)な      | ] 稽家醫整合性!       | 照護原始名   | 單檔該期別不可有符合資料,才                                                                                                    | *可入檔               |     | 2            | 谢克           |                     |              |              |
| 6     | 40   | 個案類別(B)2      | ] 稽家醫整合性!       | 照護原始名   | 單檔該期別不可有符合資料,才                                                                                                    | "可入檔               | 12  | 6            |              |                     |              |              |
| 6/7   | 44   | 個案類別(B)2      | ] 稽家醫整合性!       | 照護原始名   | 單檔該期別不可有符合資料,才                                                                                                    | *可入檔               |     | è -          | AND STA      |                     |              |              |
| 8     | 46   | 此對護對象已        | 參與本局其它詞         | 辦計劃,由   | 效不得再參與本計劃!                                                                                                    |                    |     | 13           | There is     | 24444               | 17 6         |              |
| /_9   | 47   | 個案類別(B)2      | 可稽家醫整合性則        | 照護原始名   | 單檔該期別不可有符合資料,才                                                                                                    | "可入檔               |     |              | 1 and        | 1944                | 116          | DA.          |
| / 10  | 50   | 個案類別(B)2      | 可稽家醫整合性則        | 照護原始名   | 單檔該期別不可有符合資料,才                                                                                                    | "可入檔               |     |              |              | <b>X</b> 444        |              |              |
| //11  | 53   | 個案類別(B)2      | 可稽家醫整合性則        | 照護原始名   | 單檔該期別不可有符合資料,才                                                                                                    | "可入檔               |     |              | 1 apres 1    |                     |              |              |
| 12    | 55   | 個案類別(B)2      | 可稽家醫整合性則        | 照護原始名   | 單檔該期別不可有符合資料,才                                                                                                    | "可入檔               |     | 4            | 1. CENN      | 11 A N              | 14 1         |              |
| /13   | 56   | 個案類別(B)2      | 同稽家醫整合性則        | 照護原始名   | 單檔該期別不可有符合資料,才                                                                                                    | "可入檔               |     |              | (            | <u> </u>            |              |              |
| 14    | 59 🚦 | 個案類別(B)2      | 同稽家醫整合性則        | 照護原始名   | 單檔該期別不可有符合資料,才                                                                                                    | *可入檔               |     |              | 正確筆數         | 錯誤筆數                |              |              |
|       |      | to to the top | Contract of the | 6.6.6   | the states the test of the states of the states of the sta | the for the second | 2/  |              | CARLEN P     |                     | 1.1.         | 11           |
| 777   | 1100 | 1/1           | 100705716       | 0 20:01 | 135310405640510FM.txt                                                                                                    |                    | 1 1 |              | 47           |                     | 14           | 明細           |
|       |      | 2             | 100/05/16       | 5 19:03 | 135310405640509FM.txt                                                                                                    |                    |     |              | 181          |                     | 0            | 明細           |

### 操作步驟說明:

- 1. 將錯誤的筆數序號記錄下來(行數)或下載錯誤明細電子檔
- 2. 開啟該上傳錯誤明細原始文字檔
- 3. 點選「編輯」再點選「移至」/快速鍵[Ctrl+G]

| 📕 1     | 10F              | M.txt - 記書 | 季本                             |                      |             | _ 🗆 🗙                                                                                                    |
|---------|------------------|------------|--------------------------------|----------------------|-------------|----------------------------------------------------------------------------------------------------|
| 檔案①     | 編輯(E) 格式(        | ⊙) 檢視(\/   | ) 說明(出)                        |                      |             |                                                                                                    |
| A 02135 | 復原(U)            | Ctrl+Z     | 19911006會`````                 | 2                    | Stall-Resti |                                                                                                    |
| A 02135 |                  | Ctrl+X     | 19631213劉                      | 2素                   |             |                                                                                                    |
| HU2135  | 複製(C)            | Ctrl+C     | 19908329 <u>十</u><br>10031213時 | 1 <del>,</del><br>04 |             | - <b>-</b>                                                                                                    |
| A02135  | 貼上的              | Ctrl+V     | 19901006李                      | -7<br>1≸             |             | • 作笺                                                                                                    |
| A02135  | 刪除(L)            | Del        | 19881123臣                      | 2∯                   |             | 1樓                                                                                                    |
| A02135  |                  | CHUR       | 19930730陳                      | 1                    |             | - H-H                                                                                                    |
| A 02135 | - 琴珠亚…<br>地下—個のい | F3         | 19950825高                      | 17                   |             | 6號                                                                                                    |
| A 02135 | 现代(R)            | Chill      | 19931219/0月<br>19920421扉       | '≭<br>1≨             |             | ₽                                                                                                    |
| A02135  | 移至(G)            | Ctrl+G     | 19510801事                      | 1                    |             | 複                                                                                                    |
| A02135  | 238 (A)          | China      | 19840506李                      | 2쿶                   |             |                                                                                                    |
| A 02135 | 王进(公) 時間(日期の)    | CTI+A      | 19841203張                      | 1                    |             | o de la constante de la constante de la const |
| A02135  |                  | · F)       | 19520419孙<br>19630616王         | ात्र<br>2≦           |             | 8<br>- →1                                                                                                    |
| A 0213  |                  |            | 19790803宗                      | 2                    |             | ん)<br>蒸1オ                                                                                                    |
| A02135  |                  |            | 1957 09 03 陳                   | 14                   |             |                                                                                                    |

S(

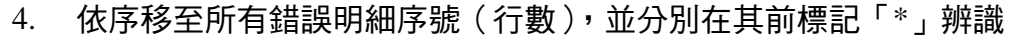

| [案① 編輯② 格式○ 檢視○ 説明                          | (H)                       |                       |                                                    |    |
|---------------------------------------------|---------------------------|-----------------------|----------------------------------------------------|----|
| <b>【</b> 至…行    〔                           | ? <mark>⊠</mark> 婉茹<br>嘉蓉 | 2亲<br>2亲              |                                                    |    |
| <b>〔1</b> 行( <b>〕</b> ): 3                  | 家米玉                       | 1業<br>2業              |                                                    | 1樓 |
| 確定 取消                                       | 没愿<br>漏弁                  | 7<br>え<br>え<br>え<br>え |                                                    | 1楫 |
| 218-010-01-01-01-01-01-01-01-01-01-01-01-01 |                           | 17                    | 1997) - 1997) - 1997)<br>1997 - 1997 - 1997 - 1997 | 6號 |

5. 將所有標記「\*」的錯誤資料整行刪掉。

| 〕 1.55510105510511FM.txt - 記事本                   |                      |
|--------------------------------------------------|----------------------|
| 檔案(F) 編輯(E) 格式(Q) 檢視(V) 說明(H)                    |                      |
| A 9213531 11 05 11 0 0 11 0 0 11 0 0 1 0 0 0 0 0 | 2                    |
| *A02135                                          |                      |
| A021353<br>A021353 "億                            | 2新<br>1 <del>新</del> |
| A 021353 弃<br>*A 02135 自動                        | 23 11樓               |

- 完成後,點選「檔案」「另存新檔」(檔名不可重覆),然後再重新上傳檢核。
   例:原檔名 31111111110201FM.txt 另存新檔,修改已上傳流水編號
- 如何確認文字檔內的筆數?開啟文字檔,將游標移至最後一行資料,再點選「編輯」「移至」(快速鍵[Ctrl+G])會顯示最後一行的行數。

| 🦲 33.                |                | (.txt - 記事 | 本                                          |
|----------------------|----------------|------------|--------------------------------------------|
| 檔案④                  | 編輯(E) 格式(C     | )) 檢視(♥)   | 説明(H)                                      |
| A03335               | 復原(世)          | Ctrl+Z     | (9.4.0.04.07 <sup>-1</sup> 東 <sup>-1</sup> |
| *A0333               |                | CHUY       | rt Receien Reli <b>f</b>                   |
| *A0333               | 99 T (1)       | CUITA      | β                                          |
| *A0333               | 複製( <u>C</u> ) | Ctrl+C     | * = = = = =   <u></u>                      |
| *A0333               | 貼上倒            | Ctrl+V     | 1999年89月1日                                 |
| A03335               | 刪除(L)          | Del        | 9. 可                                       |
| *A0333               |                |            | H 0.6.0 1 0 1 7 異                          |
| *A0333               | 尊我(出)          | Ctrl+F     | r i₿                                       |
| *A0333               | 找下一個(N)        | F3         | Photo III III III III III III III III III  |
| A03335               | 取代(R)          | Ctrl+H     | 19 林                                       |
| *A033 <mark>3</mark> | 移至(G)          | Ctrl+G     | 1993-1993時                                 |
| *A0333               |                |            | * 0 4 6 6 6 0 0 <b> </b> ]                 |
| A03335               | 全選( <u>A</u> ) | Ctrl+A     | 19                                         |
| *A0333               | 時間/日期(D)       | F5 .       | ra e a centra e a centra <b>f</b> a        |
| *A0333               | 517060224L2    | 02177355   | 1955 03 02役 <sub>のフライ</sub> ル              |

| <b>跳</b> 至…1                                                       | ī       |    |          | ? |
|--------------------------------------------------------------------|---------|----|----------|---|
| 第行(                                                                | L): 163 | 3  | <u>l</u> |   |
| 価                                                                  | 定       | 取消 |          |   |
| *68000                                                             | F470200 |    | 622040   |   |
|                                                                    |         |    |          |   |
| *AØ                                                                |         |    |          |   |
| *A 0<br>A 03                                                       |         |    |          |   |
| *A 0<br>A 03<br>*A 0                                               |         |    |          |   |
| *A0<br>A03<br>*A0<br>*A0                                           |         |    |          |   |
| *A0<br>A03<br>*A0<br>*A0<br>A03                                    |         |    |          |   |
| *A0<br>A03<br>*A0<br>*A0<br>*A0<br>A03<br>*A0                      |         |    |          |   |
| *A0<br>A03<br>*A0<br>*A0<br>*A0<br>A03<br>*A0<br>*A0               |         |    |          |   |
| *A0<br>A03<br>*A0<br>*A0<br>A03<br>*A0<br>*A0<br>*A0               |         |    |          |   |
| *A0<br>A03<br>*A0<br>*A0<br>*A0<br>A03<br>*A0<br>*A0<br>*A0<br>*A0 |         |    |          |   |

让 註資訊有限公司(醫聖診療系統)

TEL: (02)8972-5837 FAX: (02)8972-5841 TEL: (07)315-4932; 315-4871; 315-4910

行動服務專線: 0939-373262; 0938-772830; 0982-218581; 0982-218876

Internet 網址 <u>http://sc-dr.com.tw</u> VPN 網址 <u>http://10.252.230.2</u>

若您對本操作內容有不明瞭或任何建議,歡迎您來電洽詢或給予指教!